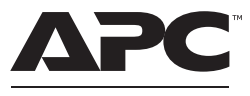

by Schneider Electric

# Installation and Operation Guide Back-UPS<sup>™</sup> BE700Y-IND/BE800-IND

## **Important Safety Information**

Read the instructions carefully to become familiar with the equipment before trying to install, operate, service or maintain it. The following special messages may appear throughout this manual or on the equipment to warn of potential hazards or to call attention to information that clarifies or simplifies a procedure.

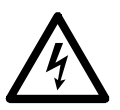

The addition of this symbol to a Danger or Warning safety label indicates that an electrical hazard exists which will result in personal injury if the instructions are not followed.

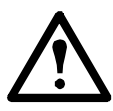

This is the safety alert symbol. It is used to alert you to potential personal injury hazards. Obey all safety messages that follow this symbol to avoid possible injury or death.

## A DANGER

DANGER indicates a hazardous situation which, if not avoided, will result in death or serious injury.

## **WARNING**

WARNING indicates a hazardous situation which, if not avoided, could result in death or serious injury.

# 

CAUTION indicates a hazardous situation which, if not avoided, could result in minor or moderate injury.

# NOTICE

NOTICE is used to address practices not related to physical injury.

## Safety and General Information

Inspect the package contents upon receipt. Notify the carrier and dealer if there is any damage.

Read the Safety Guide supplied with this unit before installing the UPS.

- Adhere to all national and local electrical codes.
- All wiring must be performed by a qualified electrician.
- Changes and modifications to this unit not expressly approved by APC could void the warranty.
- This UPS is for indoor use only.
- Do not operate this UPS in direct sunlight, in contact with fluids, or where there is excessive dust or high humidity.
- Do not operate the UPS near open windows or doors.
- Be sure the air vents on the UPS are not blocked. Allow adequate space for proper ventilation. Note: Allow 20 cm clearance on both front and rear sides of the UPS.
- The equipment is heavy. Always practice safe lifting techniques adequate for the weight of the equipment.
- The battery typically lasts for two to three years. Environmental factors impact battery life. Elevated ambient temperatures, poor quality AC power, and frequent short duration discharges will shorten battery life.
- Connect the Back-UPS power cable directly to a wall outlet. Do not use surge protectors or extension cords.

## **Product Handling Guidelines**

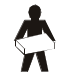

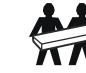

<18 kg <40 lb

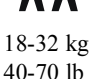

32-55 kg 70-120 lb

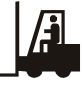

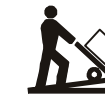

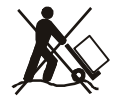

>55 kg >120 lb

# Inventory

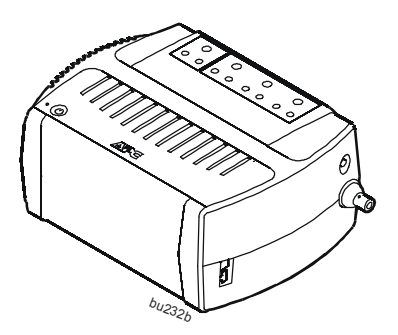

BE700Y-IND only

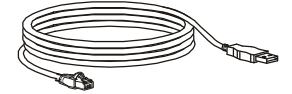

## Installation

#### Connect equipment to the outlets and to the network ports

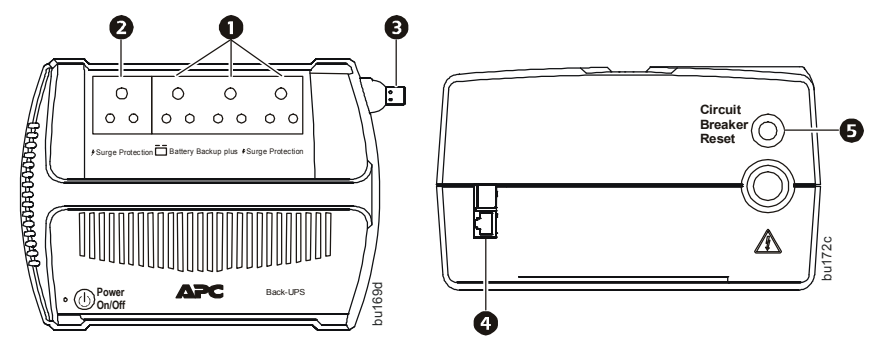

| 0 | Battery Backup plus<br>Surge Protection<br>outlets | These outlets provide battery backup power to connected<br>equipment for a limited period of time during power outages and<br>voltage fluctuations.<br>The <b>Battery Backup</b> outlets provide battery power to connected<br>equipment only when the Back-UPS is turned on.<br>Connect critical equipment such as desktop computer, computer<br>monitor, modem or other data sensitive devices to these outlets.<br>Do not connect aquarium equipment, laser printers, paper<br>shredders, sump pumps, or fans to these outlets as the modified<br>sine wave output of the Back-UPS may cause these devices to<br>experience a decrease in performance.<br><b>Note:</b> Connect equipment to these outlets using a standard<br>molded 6 A plug. |
|---|----------------------------------------------------|----------------------------------------------------------------------------------------------------|
| 2 | Surge Protection<br>outlet                         | This outlet helps to provides full time protection for connected<br>equipment from power surges or spikes, when the Back-UPS is<br>turned on or off.<br>The <b>Surge Protection</b> outlet does not supply battery backup<br>power to connected equipment.<br>Connect a printer, scanner or other devices that do not require<br>battery backup protection.<br><b>Note:</b> Connect equipment to this outlet using a standard molded<br>6 A plug.                                                                                                    |
| ₿ | Utility Power cable                                | Use this cable to connect the Back-UPS to utility power.                                                                                                    |
| 4 | Data port                                          | <b>For BE700Y-IND only.</b> To use PowerChute Personal Edition, connect a USB cable (supplied) to the data port.                                                                                                    |
| 0 | Circuit Breaker                                    | Press the circuit breaker reset button after an overload condition<br>or a short circuit has occurred causing the circuit breaker to trip.<br>This action can be taken when the Back-UPS is operating on<br>utility or battery power.                                                                                                    |

## Operation

#### Turn on the Back-UPS

Press the POWER ON button located on the top of the Back-UPS. The **Power On** LED will illuminate and a single short beep will be audible to indicate that the Back-UPS is providing protection for the connected equipment.

The Back-UPS battery charges to capacity during the first 16 hours while connected to utility power. The Back-UPS battery will charge while the Back-UPS is turned on or off and is connected to utility power. Do not expect full battery runtime capability during the initial charge period.

#### Status indicators

| Status                                                                                                    | LED Indicator                                                                       | Audible Indicator<br>On                                           | Audible Indicator<br>Terminates                                                                                                    |
|----------------------------------------------------------------------------------------------------|-------------------------------------------------------------------------------------|-------------------------------------------------------------------|----------------------------------------------------------------------------------------------------|
| <b>Power On</b><br>The Back-UPS is supplying<br>utility power to connected<br>equipment.                                                          | The LED illuminates green.                                                          | None                                                              | N/A                                                                                                    |
| <b>On Battery</b><br>The Back-UPS is supplying<br>battery power to battery<br>backup outlets.                                                     | The LED illuminates<br>amber.<br>The LED is not<br>illuminated during<br>the beeps. | The Back-UPS<br>beeps four times<br>every 43 seconds.             | Beeping stops<br>when utility power<br>is restored or the<br>Back-UPS is<br>turned off.                                                                       |
| Low Battery<br>The Back-UPS is supplying<br>battery power to the battery<br>backup outlets and the<br>battery is near a total<br>discharge state. | The LED flashes red.                                                                | The Back-UPS<br>emits rapid<br>beeping once<br>every half second. | Beeping stops<br>when utility power<br>is restored or the<br>Back-UPS is<br>turned off.                                                                       |
| <ul> <li>Replace Battery</li> <li>The battery is disconnected.</li> <li>The battery needs to be charged or replaced.</li> </ul>                   | The LED flashes<br>amber and green<br>alternatively.                                | The Back-UPS<br>emits short beeps<br>once every two<br>seconds    | The Back-UPS is turned off.                                                                                                    |
| Sleep Mode<br>While operating on battery<br>power the battery is<br>discharged.<br>The Back-UPS will awaken<br>once utility power is<br>restored. | None                                                                                | The Back-UPS<br>beeps once every<br>four seconds.                 | <ul> <li>Utility power is<br/>restored.</li> <li>Utility power is<br/>not restored<br/>within 32<br/>seconds.</li> <li>Back-UPS is<br/>turned off.</li> </ul> |

| Status                         | LED Indicator       | Audible Indicator<br>On | Audible Indicator<br>Terminates |
|--------------------------------|---------------------|-------------------------|---------------------------------|
| Overload Shutdown              | The LED illuminates | Constant tone           | The Back-UPS is                 |
| While operating on battery     | red.                |                         | turned off.                     |
| power an overload condition    |                     |                         |                                 |
| has occurred in one or more    |                     |                         |                                 |
| of the battery backup outlets. |                     |                         |                                 |

## Voltage Sensitivity Adjustment

The Back-UPS detects and reacts to line voltage distortions by transferring to battery backup power to help protect connected equipment.

If the Back-UPS switches to battery power too frequently or too infrequently, adjust the transfer voltage and sensitivity settings:

- 1. Connect the Back-UPS to a utility power source. The Back-UPS will be in **Standby** mode. No LED will be illuminated.
- 2. Press and hold the POWER ON/OFF button until the LED flashes alternately green-red-amber. Release the button. The Back-UPS is now in **Program** mode.
- 3. The **Power On** LED will flash either green, amber, or red to indicate the voltage sensitivity level. Refer to the table for an explanation of the transfer voltage sensitivity levels.
- 4. To select LOW sensitivity, press the POWER ON/OFF button until the LED flashes green.
- 5. To select MEDIUM sensitivity, press the POWER ON/OFF button until the LED flashes amber.
- 6. To select HIGH sensitivity, press the POWER ON/OFF button until the LED flashes red.
- 7. To exit **Program** mode wait five seconds and all LED indicators will extinguish. **Program** mode is no longer active.

| LED<br>Flashes | Sensitivity<br>Setting      | Input Voltage Range<br>for Utility Operation | Recommended Use                                                                                                    |
|----------------|-----------------------------|----------------------------------------------|----------------------------------------------------------------------------------------------------|
| Green          | LOW                         | 167 Vac to 280 Vac                           | Use this setting with equipment that is<br>less sensitive to fluctuations in voltage<br>or waveform distortions.        |
| Amber          | MEDIUM<br>(factory default) | 170 Vac to 270 Vac                           | Use this setting for normal conditions.<br>This setting is also used when power<br>generator is the input power source. |
| Red            | HIGH                        | 176 Vac to 260 Vac                           | Use this setting when connected<br>equipment is sensitive to voltage<br>fluctuations or waveform distortions.           |

## Troubleshooting

| Problem                                             | Possible Cause                                                                                                    | Corrective Action                                                                                                    |
|-----------------------------------------------------|----------------------------------------------------------------------------------------------------|----------------------------------------------------------------------------------------------------|
| The<br>Back-UPS                                     | The POWER ON/OFF button has not been pushed.                                                                                                    | Press the POWER ON/OFF button.                                                                                                    |
| will not<br>turn on                                 | The Back-UPS is not connected<br>to utility power.<br>There is no utility power<br>available at the wall outlet.<br>The utility power is experiencing<br>a brownout or over voltage<br>condition. | Make sure the power cable is securely<br>connected to the wall outlet, and that there is<br>utility power available at the wall outlet.<br>Where applicable, check that the wall outlet is<br>switched on.                            |
|                                                     | The utility input voltage is out of range.                                                                                                    | Adjust the transfer voltage and sensitivity range.                                                                                                    |
| Connected<br>equipment<br>loses<br>power            | While operating on battery<br>power, an overload condition has<br>occurred causing the Back-UPS<br>to shut down.                                                                                  | Disconnect nonessential equipment from the<br>Back-UPS. Press the POWER ON/OFF button.<br>Reconnect equipment one device at a time. If<br>the Back-UPS shuts down again, disconnect<br>the device that caused the overload condition. |
|                                                     | An overload condition has<br>occurred, when the Back-UPS is<br>connected to the utility power,<br>causing the circuit breaker to<br>trip.                                                         | Reset the circuit breaker.                                                                                                    |
|                                                     | The Back-UPS battery is discharged.                                                                                                    | Connect the Back-UPS to utility power and allow the battery to recharge for 16 hours.                                                                                                    |
|                                                     | The Back-UPS may require service.                                                                                                    | Contact APC by Schneider Electric Customer Support for assistance.                                                                                                    |
| The<br>Back-UPS<br>is operating<br>on battery       | The Back-UPS is not securely<br>connected to a utility wall outlet.<br>There is no utility power<br>available at the wall outlet.                                                                 | Verify that the Back-UPS is connected to a<br>utility wall outlet.<br>Verify that there is utility power available at<br>the wall outlet.                                                                                             |
| power<br>while<br>connected<br>to utility<br>power. | The utility input voltage is out of range.                                                                                                    | Adjust the transfer voltage and sensitivity range.                                                                                                    |

| Problem                                | Possible Cause                             | Corrective Action                                                                                                    |
|----------------------------------------|--------------------------------------------|----------------------------------------------------------------------------------------------------|
| The<br>Back-UPS<br>does not<br>provide | The battery is not charged to capacity.    | Disconnect the equipment connected to the<br>UPS. Allow the UPS to charge for 16 hours.<br>The battery should charge to full capacity<br>during this time. |
| adequate<br>battery<br>runtime.        | The battery life cycle is near completion. | As the battery ages the runtime capability<br>decreases.<br>Contact APC by Schneider Electric Customer<br>Support for assistance.                          |

# Specifications

|                                                                                   |                                | BE700Y-IND                         | BE800-IND            |  |
|-----------------------------------------------------------------------------------|--------------------------------|------------------------------------|----------------------|--|
|                                                                                   | Voltage                        | 167 Vac to 280 Vac                 |                      |  |
| Innut                                                                             | Frequency                      | 50 Hz <u>+</u> 10%                 |                      |  |
| mput                                                                              | Brownout transfer              | 167 Vac typical (low sensitivity)  |                      |  |
|                                                                                   | Over voltage transfer          | 270 Vac typical                    |                      |  |
|                                                                                   | Battery Backup + Surge         | 700 VA, 420 W                      | 800 VA, 480 W        |  |
|                                                                                   | Protection outlets             |                                    |                      |  |
|                                                                                   | Surge Protection outlet        | 230 Vac <u>+</u> 8%                |                      |  |
| Output                                                                            | Voltage                        | On battery power 230 Vac $\pm$ 5%, |                      |  |
| <b>F</b>                                                                          |                                | (modified sine way                 | ve) on utility power |  |
|                                                                                   |                                | 190 Vac t                          | o 250 Vac            |  |
|                                                                                   | Frequency - On Battery         | $50/60 \text{ Hz} \pm 1\%$         |                      |  |
|                                                                                   | Transfer time                  | 5 ms typical, 1                    | 0 ms maximum         |  |
| Communication                                                                     | For BE700Y-IND only. Back-     | UPS data port to US                | B on computer        |  |
| Dens 4 a st i ser ser d                                                           | Utility power surge protection | Full time, 150 joules              |                      |  |
| Filtering                                                                         | EMI/RFI filter                 | Full                               | Full time            |  |
| 8                                                                                 | Utility input                  | User resettable circuit breaker    |                      |  |
| Battery                                                                           | Type (maintenance-free)        | 12 V, 9 Ah                         | 12 V, 12 Ah          |  |
|                                                                                   | Net weight                     | 7.2 kg                             | 9 kg                 |  |
|                                                                                   | Dimensions H x W x D           | 13 cm x 22 cm x 29 cm              |                      |  |
|                                                                                   |                                | (5 in x 9 in x 11 in)              |                      |  |
| Physical                                                                          | Operating temperature          | 0° C to 40° C (32° F to 104° F)    |                      |  |
|                                                                                   | Storage temperature            | -15° C to 45° C (5° F to 113° F)   |                      |  |
|                                                                                   | Operating relative humidity    | 0 to 95% non condensing            |                      |  |
|                                                                                   | Operating elevation            | 0 m to 3000 m (0 ft to 10000 ft)   |                      |  |
| Replacement Battery Cartridge                                                     |                                | RBC17                              | RBC4                 |  |
| To order replacement battery cartridge contact APC by Schneider Electric Customer |                                |                                    |                      |  |
| Support. Always recycle used batteries.                                           |                                |                                    |                      |  |

# PowerChute<sup>™</sup> Personal Edition Software for BE700Y-IND only

#### Overview

PowerChute Personal Edition Software allows you to use your computer to access additional power protection and management features of the Back-UPS.

Using PowerChute, you can:

- Preserve work in progress during a power outage by putting your computer into Hibernate mode. When the power returns, the computer will appear exactly as it did before the power outage.
- Configure the Back-UPS management features, such as power-saving outlets, shutdown parameters, audible alarms, and more.
- Monitor and view the status of the Back-UPS, including the estimated runtime, power consumption, power event history, and more.

Available features will vary by Back-UPS model and operating system.

If you choose not to install PowerChute, the Back-UPS will still provide backup power and power protection to connected equipment. However, you will only be able to configure a limited number of features using the display interface.

#### Compatibility

PowerChute is compatible with Windows operating systems only. For a detailed list of supported operating systems, go to **www.apc.com**, select **Software & Firmware**.

For Mac operating systems, we recommend using the native shutdown application (within System Preferences) which recognizes your battery backup and allows you to configure shutdown of your system during power outages. To access this application, connect a USB cable from the Back-UPS DATA PORT (POWERCHUTE PORT) to a USB port on your computer, and see the documentation provided with your computer.

#### Installation

To install PowerChute Personal Edition (PCPE) software, connect the supplied USB cable between the data port on the UPS and to a computer with access to the web.

On the computer, go to www.apc.com/tools/download. Select **Software Upgrades - PowerChute Personal Edition** in the **Filter by Software**/ **Firmware** drop down menu. Select the appropriate operating system. Follow directions to download the software.

## Service

If the unit requires service, do not return it to the dealer. Follow these steps:

- 1. Review the *Troubleshooting* section of the manual to eliminate common problems.
- 2. If the problem persists, contact APC by Schneider Electric Customer Support.
  - a. Note the model number and serial number and the date of purchase. The model and serial numbers are located on the rear panel of the unit and are available through the LCD display on select models.
  - b. Call APC by Schneider Electric Customer Support and a technician will attempt to solve the problem over the phone. If this is not possible, the technician will issue a Service Request Number.
  - c. If the unit is under warranty, the repairs are free.
- 3. An Authorised Service Representative will visit your location and try to resolve the issue.

## APC by Schneider Electric Customer Support India

| Internet  | http://www.apc.com/support       |
|-----------|----------------------------------|
| Toll Free | 18001030011/18004194272          |
| E-mail    | indiainfo@schneider-electric.com |

EN 990-5136A 3/2018